## バ-ジョンアップのお知らせ

兵庫 XP/Vista/7/8/10/11 版

## 今回の変更点

- 1. 令和4年6月から距離が4Kmを超えた場合の往療料が2,700円から2,550円に変更されました。
- 2. 被保険者証の枝番を、「カルテ入力」で入力できるようにしました。

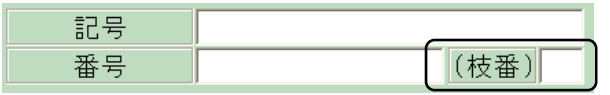

## <u>なお、枝番のレセプトへの記載は任意となっていますので、当面の間、枝番が入力されていてもレセプト</u> への印字はしません。

- 3. 「データチェック」で枝番について以下のエラー表示をするようにしました。
  - 168 被保険者番号欄に枝番が重複して入力されています(レセプト印刷に支障のあるエラー) 169 枝番の桁数が2桁でありません(その他のエラー)
    - 170 枝番が入力されています(特殊なケースの通知)
    - 171 枝番が入力されていません(特殊なケースの通知)
    - 172 枝番が被保険者番号欄に入力されています(その他のエラー)
- 4. 下記の様に既に被保険者番号欄に枝番を入力されている場合は、「メンテナンス」-「ツール」-「枝番自動移行」から入力状態を一括して変換できます。(被保険者番号欄に「(枝番)~」と入力されているものに限ります。)

| 番号                                  | 1234                             | 5(枝番)01 | (枝番)           | <br>番号 | 12345 | (村 |
|-------------------------------------|----------------------------------|---------|----------------|--------|-------|----|
| 🕴 柔道整骨院 - メンテナン                     | y,                               | -       |                |        |       |    |
| >>>>>>>>>>>>>>>>>>>>>>>>>>>>>>>>>>> | F4<br>F9<br>F11<br>成<br>(小<br>登録 |         | 5.村童生村首集(1417) |        |       |    |

5. 「メンテナンス」-[ツール]-[保険者データ更新]で比較基準となるデータを修正しています。 (バージョンアップの後、「メンテナンス」の[ツール]-[保険者データ更新]を行わなければ保険者データ の更新はされません)

## 明細書について

明細書については9月のバージョンアップでの対応を予定しております。

WindowsXP/Vista/7 の場合の手順

- 1. コンピュ タ の電源を入れ WindowsXP/Vista/7を起ち上げます。
- 2. 既に起動しているときは、「カルテ入力」など、全てのプログラムを終了させてください。
- 3. 同封の CD を CD ドライブにセットします。
- 4. 「自動再生」ウィンドウが表示された場合、「メーブルバージョンアップを起動する」をクリックします。 (このウィンドウは OS によっては表示されません、表示されない場合は 5 に進んでください。)
- 5. 「バ-ジョンアップ 2022 年 05 月 27 日 兵庫 XP/Vista/7/8/10/11 版」の画面が表示されます。
- 6. 「実行」をクリックします。
- 7. 「バ-ジョンアップを正常に終了しました」のメッセ-ジが表示されたら、「OK」をクリックします。
- 8. CD をドライブから取り出してください。
- 9. バージョンアップは終了です

Windows8/10/11 の場合の手順

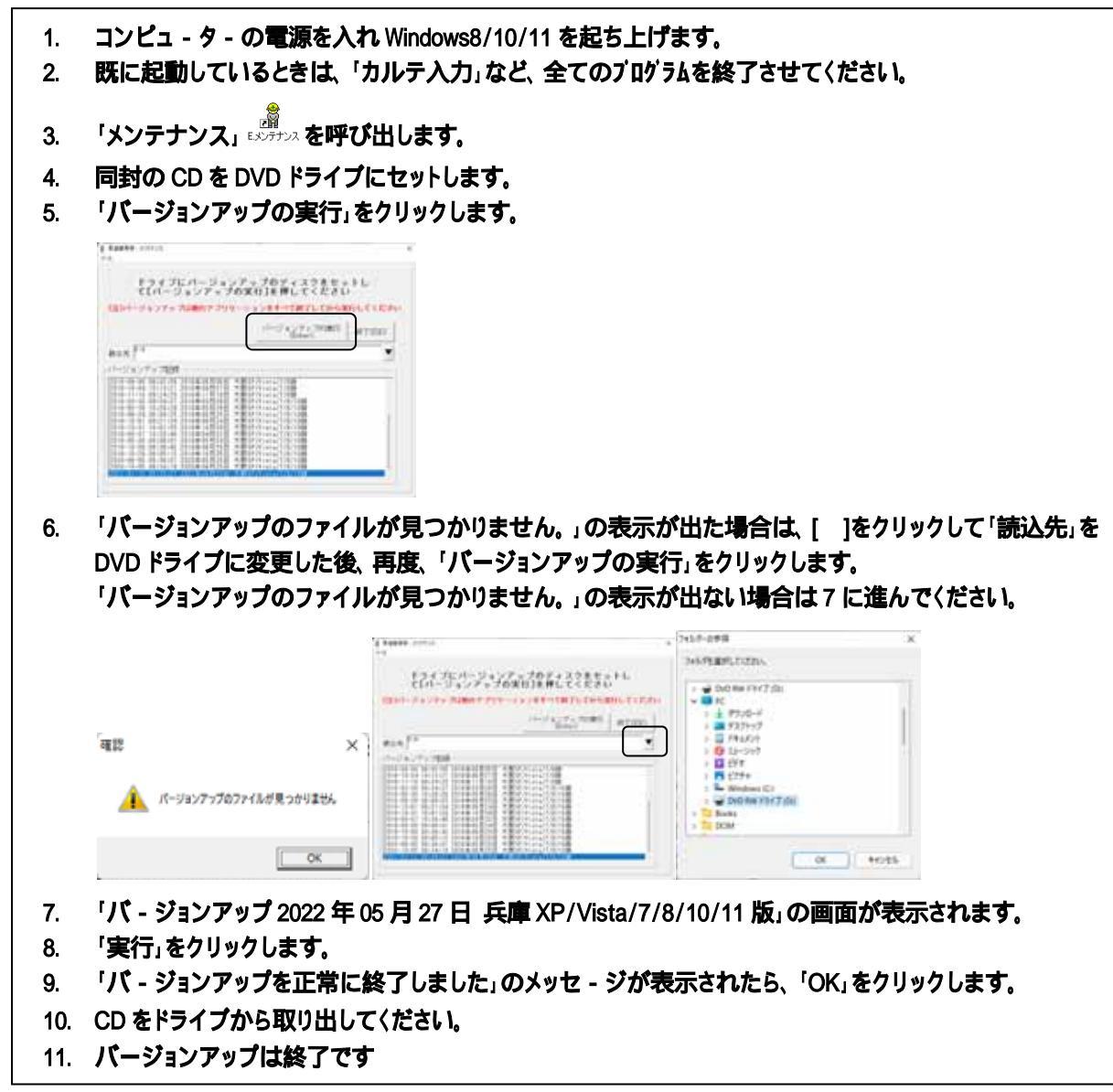

令和4年5月27日 TEL 06-6841-7515 有限会社メ-プル